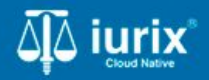

**Tutoriales - Módulo Expedientes** 

# Iconos y etiquetas en la ficha

# Iconos y etiquetas en la ficha

#### Introducción

Este tutorial te guiará para conocer qué significa cada etiqueta de la ficha de un expediente en lurix Cloud.

#### Objetivo

- Conocer el significado de los iconos ubicados sobre la carátula.
- Conocer el significado de las etiquetas ubicadas debajo de la carátula.
- Conocer el significado del color rojo.
- Navegar el expediente.

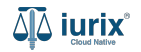

Selecciona la opción **Expedientes** del menú superior para acceder al listado de expedientes o utiliza la **búsqueda rápida** para encontrar el expediente deseado.

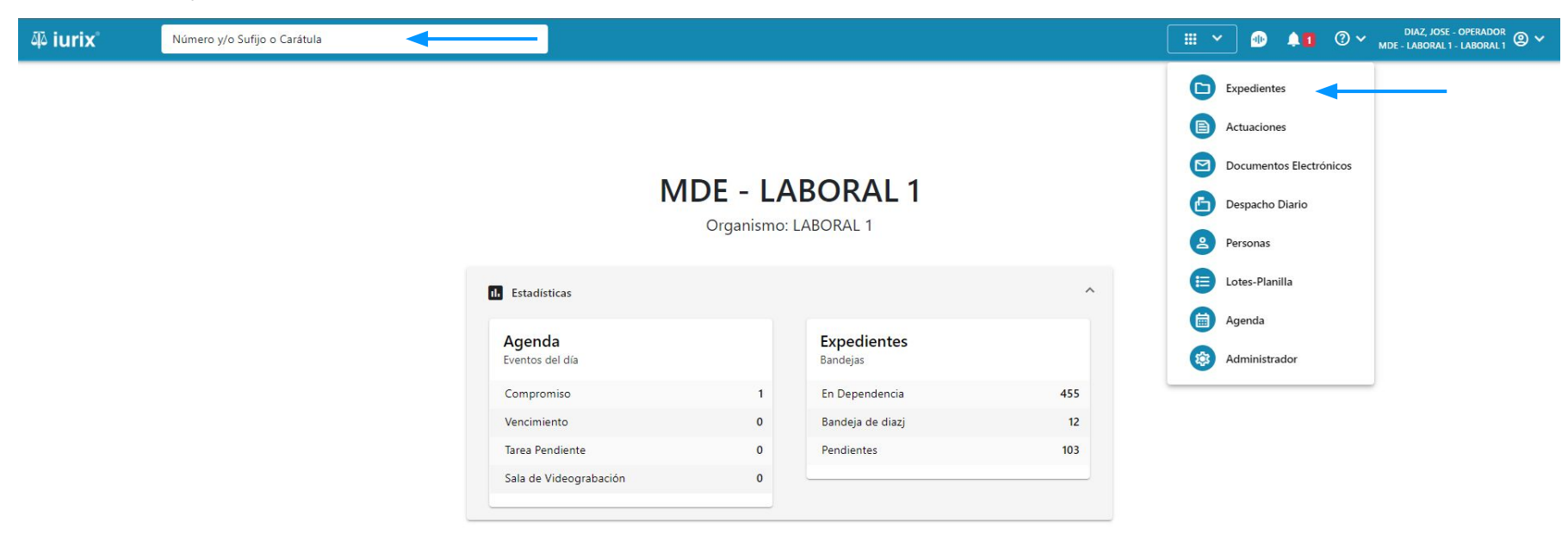

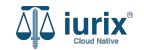

Haz clic en la columna **Carátula** del expediente para acceder al detalle del mismo. También puedes cambiar la vista para ver todos los expedientes junto con su vista previa utilizando el botón 🚺 .

| ų به                    | rix°                                     | Número             | y/o Sufijo o | Carátula                                                                   |                      |                          |            | Expedientes         | ✓ ● ▲1 ② ✓                 | DIAZ, JOS<br>MDE - LABORA | L1-LABORAL1 | - |
|-------------------------|------------------------------------------|--------------------|--------------|----------------------------------------------------------------------------|----------------------|--------------------------|------------|---------------------|----------------------------|---------------------------|-------------|---|
| LABORA<br>Expo<br>En De | L 1 / MDE - LAB<br>ediente:<br>pendencia | oral 1<br>s de MES | SA DE E      | Sponsable Tipo: Todos                                                      | ncia<br>•            |                          |            |                     |                            | Seleccionar               | + Crear +   | = |
|                         | Acciones 🗸                               | 🗘 Actualizar       | -            |                                                                            |                      |                          |            |                     |                            |                           |             |   |
|                         | Тіро                                     | Número             | Sufijo       | Carátula                                                                   | Fecha creación       | Secretaría               | Estado     | Último pase         | Radicación actual          | Última act.               | En dep.     |   |
|                         | EXP                                      | 3455091            | 24           | CREDITO YA S.A. C/ PEREZ, JUAN PABLO<br>S/ COBRO DE PESOS                  | 17 /2024, 10:26:47   | Secretaria 0 - La1       | Trámite    | 17/4/2024, 15:42:02 | JUZGADO EN LO LABORAL NRO1 | 0 días                    | 30 días     |   |
| -                       | EXP                                      | 98712365           | 22           | GE C/ RA S/ COBRO DE PESOS - LABORAL                                       | 12/7/2023, 10:05:12  | Secretaria 0 - La1       | Рере       | 14/5/2024, 16:01:24 | JUZGADO EN LO LABORAL NRO1 | 8 días                    | 259 días    |   |
|                         | EXP                                      | 508                | 24           | NN S/ COBRO DE PESOS                                                       | 28/4/2024, 09:08:47  | Secretaria 1 - Ayala     | Trámite    |                     | JUZGADO EN LO LABORAL NRO1 | 0 días                    | 0 días      |   |
|                         | INR                                      | 3455125            | 24           | Incidente Reservado - ESCRITO SUELTO<br>RELACIONADO - NN S/ COBRO DE PESOS | 16/5/2024, 15:08:29  | Secretaria 0 - La1       | Trámite    |                     | JUZGADO EN LO LABORAL NRO1 | 0 días                    | 0 días      |   |
|                         | EXP                                      | 3453849            | 13           | GARCIA AGUSTIN C/ BALANCE<br>MUNICIPAL S/ COBRO DE PESOS                   | 25/2/2013, 15:26:12  | Secretaria 3 - Leotta    | Finalizado | 14/5/2024, 13:15:24 | JUZGADO EN LO LABORAL NRO1 | 0 días                    | 3 días      |   |
|                         | EXP                                      | 3453890            | 13           | ESPINOSA NESTOR C/ COBRO DE PESOS                                          | 3/4/2013, 00:00:00   | Secretaria Dra. Corvalan | Trámite    | 14/5/2024, 13:14:34 | JUZGADO EN LO LABORAL NRO1 | 0 días                    | 3 días      |   |
|                         | EXP                                      | 503                | 24           | ESPINOSA ALICIA C/ COBRO DE PESOS                                          | 28/4/2024, 09:00:25  | Secretaria 1 - Ayala     | Trámite    | 8/5/2024, 09:37:57  | JUZGADO EN LO LABORAL NRO2 | 0 días                    | 9 días      |   |
|                         | EXP                                      | 3455004            | 22           | SOCIEDAD ANONIMA S/ RODRIGUEZ<br>MARIA C/ COBRO DE PESOS                   | 6/6/2023, 17:12:55   | Secretaria 1 - Ayala     | Trámite    | 30/4/2024, 12:57:13 | JUZGADO EN LO LABORAL NRO1 | 39 días                   | 345 días    |   |
|                         | EXP                                      | 6543217            | 24           | MA C/ ZC S/ COBRO DE PESOS - LABORAL                                       | . 7/4/2024, 18:23:43 | Secretaria 1 - Ayala     | Trámite    | 3/5/2024, 07:57:44  | JUZGADO EN LO LABORAL NRO1 | 0 días                    | 39 días     |   |
| -                       | EXP                                      | 9876543            | 24           | ALVAREZ JULIAN C/ SANCHEZ CAROLINA<br>S/ COBRO DE PESOS - LABORAL          | 7/4/2024, 18:18:21   | Secretaria 1 - Ayala     | Trámite    | 2/5/2024, 16:52:08  | JUZGADO EN LO LABORAL NRO1 | 0 días                    | 39 días     |   |
|                         | INR                                      | 3455114            | 74           | Incidente Reservado - Incidente                                            | 25/4/2024 09:40:54   | Secretaria 0 - La1       | Trámite    |                     | IUZGADO EN LO LARORAL NRO1 | 0 días                    | 0 días      |   |

Página: 100 🔻 1 - 100 de 455 <

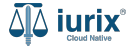

La ficha del expediente agrupará los datos básicos del expediente y permitirá acceder al detalle de sus pases, actuaciones, partes, eventos y cualquier otro tipo de información vinculada.

Si el expediente se encuentra resaltado en rojo, indica que al menos una de sus partes se encuentra privada de su libertad

| ۵۵ iurix°                                              | Número y/o Sufijo o Carátula                         |                           | Expedientes V              | •        | <b>4</b> 0 | <b>②</b> ~, | DIAZ, JOS<br>MDE - LABORAL | E - OPERADOR<br>. 1 - LABORAL 1 | @ <b>~</b> |  |
|--------------------------------------------------------|------------------------------------------------------|---------------------------|----------------------------|----------|------------|-------------|----------------------------|---------------------------------|------------|--|
| LABORAL 1 / MDE - LA                                   | ORAL 1 / EXP 3455091/24                              |                           |                            |          |            |             |                            |                                 |            |  |
| CREDITO YA S.A. C/ PEREZ, JUAN PABLO S/ COBRO DE PESOS |                                                      |                           |                            |          |            |             |                            |                                 |            |  |
| EXP 3455091/24                                         | j < 🐠                                                |                           |                            |          |            |             |                            |                                 |            |  |
| Ficha del expedie                                      | nte                                                  |                           |                            |          |            |             | e) 🕒 🤕                     | 2                               | :          |  |
| e cz - diaz, jos                                       |                                                      |                           |                            |          |            |             |                            |                                 |            |  |
| Ubicación actual:                                      |                                                      | Radicación actual:        |                            |          |            |             |                            |                                 |            |  |
| MESA DE ENTRA                                          | DAS - San Luis - JUZGADO EN LO LABORAL NRO1          | JUZGADO EN LO LABORAL     | JUZGADO EN LO LABORAL NRO1 |          |            |             |                            |                                 |            |  |
| Desde 17/04/2024 18<br>MGU - MESA - San Lu             | :42:02 por SORTEO DE EXPEDIENTE - SORTEO<br>is - MGU | Desde 17/4/2024, 18:42:06 |                            |          |            |             |                            |                                 |            |  |
| Fecha de inicio:                                       | Fecha de presentación en mesa                        | a: Secretaría:            |                            |          |            |             |                            |                                 |            |  |
| 17/4/2024, 18:42:0                                     | 5 17/4/2024, 18:26:47                                | Secretaria 0 - La1        |                            |          |            |             |                            |                                 |            |  |
| Fecha de creación:<br>17/4/2024, 18:26:4               | Organismo creador:<br>JUZGADO EN LO LABORAL          | NR01 - MDE - LABORAL 1    |                            |          |            |             |                            |                                 |            |  |
| Estado administrativo                                  | Estado procesal:                                     | Monto:                    |                            | Excusado | );         |             |                            |                                 |            |  |
| Trámite                                                | Inicio                                               | \$800250                  |                            | No       |            |             |                            |                                 |            |  |
| Observaciones:                                         |                                                      |                           |                            |          |            |             |                            |                                 |            |  |
| CONCEPTOS                                              |                                                      |                           |                            |          |            |             |                            |                                 |            |  |
| Concepto                                               |                                                      | Tipo de proceso           |                            |          |            |             |                            |                                 |            |  |
|                                                        |                                                      |                           |                            |          |            |             |                            |                                 |            |  |

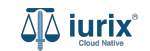

En el margen superior se mostrarán cuatro iconos, los cuales estarán habilitados o deshabilitados según los datos del expediente:

• **Pendiente**: si el expediente se encuentra pendiente de recepción en una dependencia, se mostrará habilitado. De lo contrario, se mostrará deshabilitado.

🔋 🚺 Pendiente

• **Con Habilitación**: si el expediente fue iniciado con habilitación, se mostrará habilitado. De lo contrario, se mostrará deshabilitado.

▲ Con habilitación

• **Carácter**: si el expediente es de carácter Carátula oculta o Reservado, se mostrará habilitado. Si es de carácter público, se mostrará deshabilitado.

🔒 🔓 Carátula Oculta

• **Con presos**: si una parte del expediente está privada de su libertad, se mostrará habilitado. De lo contrario, se mostrará deshabilitado

A Con presos

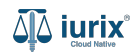

Dicha información será accesible tanto desde la ficha como desde el listado.

| ۵ٍ۵ iurix°                                     | Número y/o Sufijo o Carátula                                 |                                                                                                    |                                                                                                    | Expedientes V                                                   | LI O V DIAZ, JOSE - OPERADOR<br>MDE - LABORAL 1 - LABORAL 1 | © ~  |
|------------------------------------------------|--------------------------------------------------------------|----------------------------------------------------------------------------------------------------|----------------------------------------------------------------------------------------------------|-----------------------------------------------------------------|-------------------------------------------------------------|------|
| LABORAL 1 / MDE - LABOR<br>Expedientes         | de MESA DE ENTRAL                                            | DAS - Pendientes                                                                                                |                                                                                                    |                                                                 | Gerez                                                       | ar • |
| C CCHOA 10/12                                  | Actualizar  Actualizar  Con presos  ALBERTO - COMUNICACIONES | C Pendiente<br>OCHOA ALBER<br>EXP 10/12 C <                                                                     | Con habilitación Carátula Oculta 20<br>RTO - Comunicaciones                                             | Con presos                                                      |                                                             |      |
| TUBPRO<br>PRESENT<br>76883/9                   | SRAMA CAPACIDADES DIFERENTES<br>A RENDICION DE CENTRO DE DIA | C CIC - CICERO<br>Ubicación actual:<br>MESA DE ENTRAD                                                           | (EN DEPENDENCIA) (CON RELACIONES) (CON AUTOS Y<br>DAS - San Luis - JUZGADO EN LO LABORAL NRO1           | r SENTENCIAS<br>Radicación actual:<br>JUZGADO EN LO LABORAL NRO | 01                                                          |      |
| EXP EXPEDIE<br>EXPEDIE<br>RESERVA<br>3455002/2 | Con presos                                                   | C (Pendiente)<br>Desde 28/03/2012 13:1<br>MDE - LABORAL 1 - Sau<br>Fecha de inicio:                             | 10:00 por DEVOLUCIÓN - PROSECUCIÓN DEL TRÁMITE<br>an Luis - LABORAL 1<br>Fecha de presentación en mesa: | Desde 12/6/2012, 10:51:48<br>Secretaría:                        |                                                             |      |
| C EXP C SOSA JO<br>3454930/2                   | RGE S/ COMUNICACION                                          | 12/6/2012, 10:51:48           Fecha de creación:           26/3/2012, 10:34:45           Estado administrativo: | -<br>Organismo creador:<br>JUZGADO EN LO LABORAL NRO1 - N<br>Estado procesal:                           | Secretaria Dra. Corvalan<br>MDE - LABORAL 1<br>Monto:           | Excusado:                                                   |      |
| Página                                         | 100 ▼ 1-91 de 91                                             | Prestado Profesiona<br>Observaciones:                                                                           | al Inicio                                                                                               | \$0                                                             | No                                                          |      |

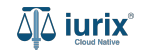

Debajo de la carátula, permitirá acceder al detalle de sus datos básicos, pases, actuaciones, partes y eventos.

• Ficha del expediente: agrupa los datos básicos del expediente. Desde esta opción, el menú ofrece funcionalidades como la edición, eliminación, cambio de radicación, auditorías, entre otras.

Ficha del expediente

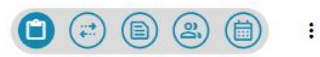

• Pases: agrupa el historial de pases del expediente. Desde esta opción, el menú ofrece la funcionalidad para crear pases.

Pases del expediente

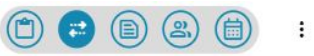

• **Actuaciones**: agrupa las actuaciones, notificaciones y oficios del expediente. Desde esta opción, el menú ofrece funcionalidades para crear actuaciones, notificaciones, contestar oficios del BUS Federal, entre otras.

Actuaciones del expediente

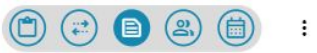

• **Partes**: agrupa las partes directas e indirectas del expediente. Desde esta opción, el menú ofrece la funcionalidad para vincular partes.

Partes del expediente

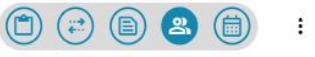

• **Eventos**: agrupa los compromisos, vencimientos y tareas pendientes del expediente. Desde esta opción, el menú ofrece la funcionalidad para crear eventos.

Agenda del expediente

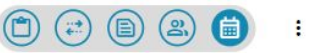

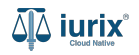

En la ficha del expediente se mostrarán distintas etiquetas, las cuales serán visibles sólo si el expediente cuenta con esos datos:

• **Responsable**: nombre de la persona responsable del expediente. Si no tiene responsables, no se mostrará.

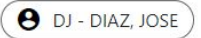

- En dependencia: indica que el expediente se encuentra en tu dependencia.
   EN DEPENDENCIA
- En organismo: indica que el expediente no se encuentra en tu dependencia pero si en tu organismo.

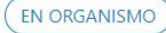

• **Con acumulados**: indica que el expediente tiene al menos un expediente acumulado. Haz clic en la misma para acceder a los expedientes acumulados.

CON ACUMULADOS

• **Con relaciones**: indica que el expediente tiene al menos un expediente relacionado. Haz clic en la misma para acceder a los expedientes relacionados.

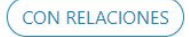

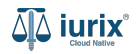

En la ficha del expediente se mostrarán distintas etiquetas, las cuales serán visibles sólo si el expediente cuenta con esos datos:

• **Con actuaciones desglosadas**: indica que se ha desglosado al menos una actuación del expediente. Haz clic en la misma para acceder a las actuaciones desglosadas.

CON ACTUACIONES DESGLOSADAS

• **Con instrumentos**: indica que el expediente tiene al menos un instrumento. Haz clic en la misma para acceder a los instrumentos.

CON INSTRUMENTOS

• Con tasas: indica que el expediente tiene al menos una tasa. Haz clic en la misma para acceder a las tasas.

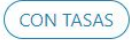

• **Con autos y sentencias**: indica que el expediente tiene al menos un registro de autos y sentencias. Haz clic en la misma para acceder a los registros.

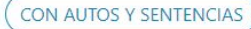

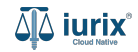

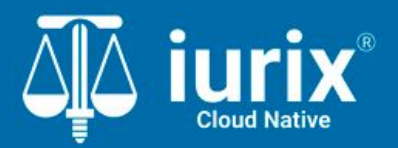

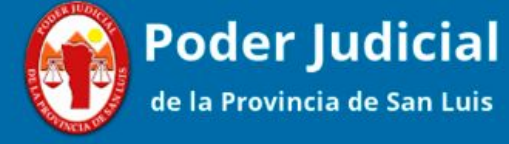

Versión 1.0.0 | Fecha 01/08/2024

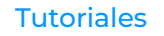